## 1. Allumer l'ordinateur.

Pour commencer, il faut allumer votre ordinateur ( unité centrale et moniteur ).

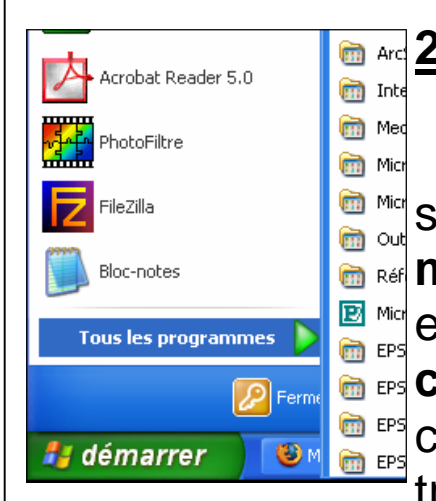

## 2. Lancer le logiciel open office.org calc.

Dans la fenêtre démarrer, vous pouvez sélectionner le menu [ tous les programmes ] puis le répertoire [ open office.org ] et enfin la commande [ Open office.org calc ]. Vous pourrez également utiliser l'icône [ open office.org ] qui se trouve sur votre « bureau ».

## 3. Ouvrir une nouvelle feuille tableur.

Lorsque le logiciel aura démarré vous pourrez choisir le type de document sur lequel vous voulez travailler en cliquant sur la commande [**Nouveau**] du menu [**Fichier**].

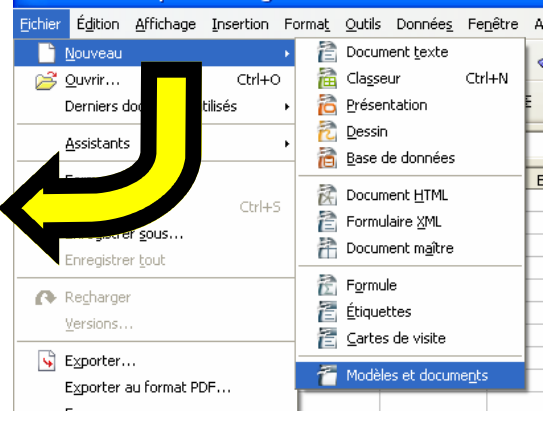

# Le démarrage de works

Cinquième

M. OLIGER - CIg Victor HUGO - Col mar

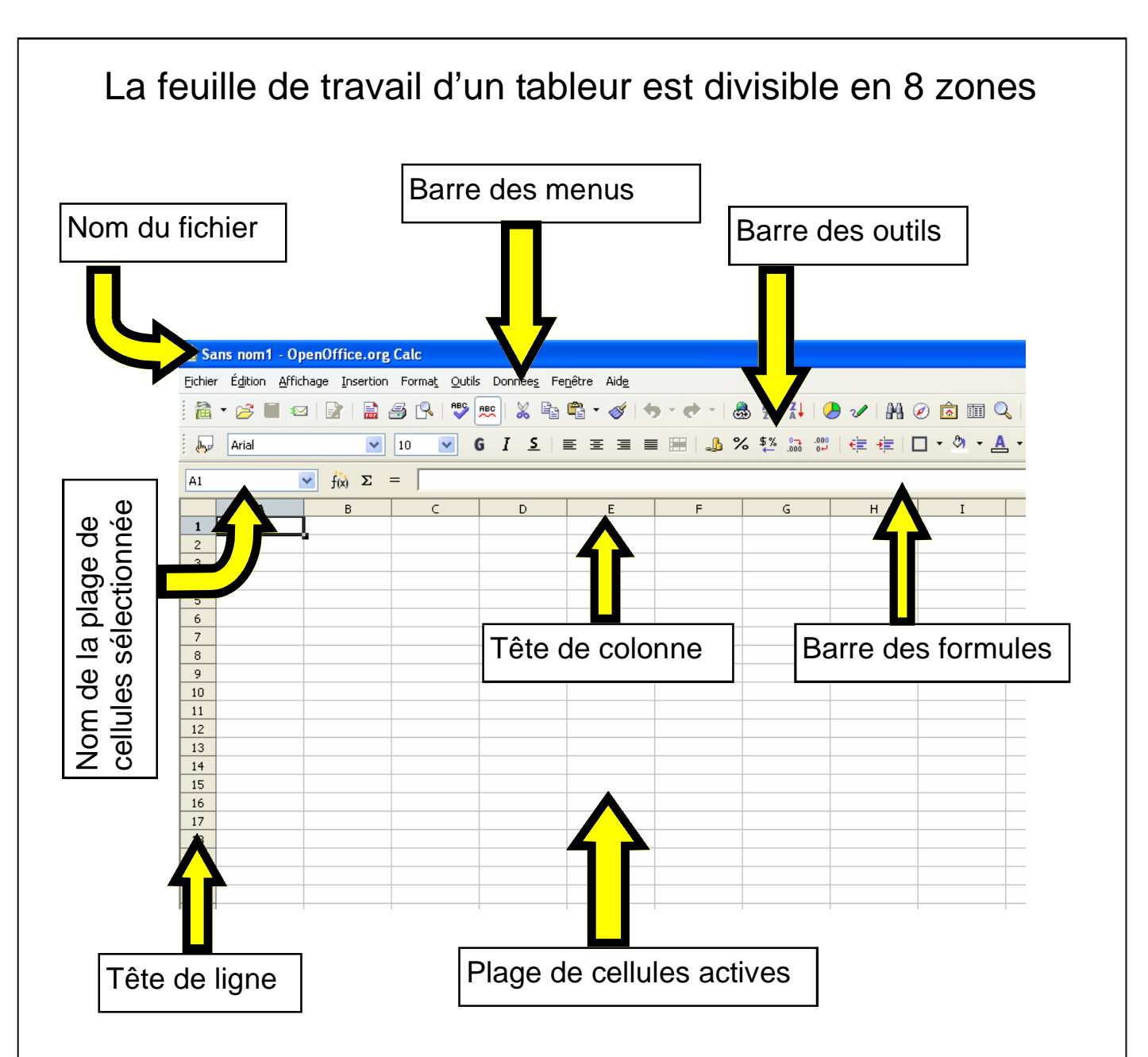

Dans la **barre des menus** vous pourrez retrouver toutes les **commandes** (**outils**) du logiciel. Les commandes les plus utilisées se retrouvent également dans **la barre des outils** (sous forme de raccourcis).

La **barre des formules** nous permettra d'écrire et de voir très précisément ce qui aura été écrit dans une cellule.

Dans la cellule nous pourrons écrire **du texte, des chif**fres, des formules.

| Lafeuilledetravail |                               |        |  |  |  |
|--------------------|-------------------------------|--------|--|--|--|
| Cinquième          | M.OLIGER-CIgVictorHUGO-Colmar | Page 5 |  |  |  |

### 1. La barre des menus

enoningerong

Dans cette barre vous retrouverez toutes les commandes du logiciel open office. L'utilisation d'un logiciel nécessite obligatoirement de savoir utiliser ce menu.

Fichier Édition Affichage Insertion Format Outils Données Fenêtre Aide Eichier Édition Affichage Insertion Forma Nouveau Le <u>∣⊇́ O</u>uvrir… Ctrl+O Derniers documents utilisés fait de cliquer sur l'un des menus avec votre sou-Assistants 🗳 Eermer ris fera apparaître une fenêtre avec plusieurs Enregistre Enregistrer sous... commandes. La commande est en général un A Recharger mot synonyme de l'action que vous voulez faire. Versions. Sector Exporter... (ouvrir un fichier, fermer un fichier, enregistrer Exporter au format PDF... Envoyer un fichier, imprimer un fichier, quitter Works, 🔊 Propriétés... Signatures numériques... Modèle de document ...). 🔍 Agerçu A Imprimer... Ctrl+P 👼 Paramétrage de l'imprimante... Ctrl+O

### 2. La barre des outils.

Dans cette barre, nous retrouverons des « raccourcis » qui nous permettront d'utiliser certaines commandes sans passer par la barre des menus. Chaque icône représente une commande.

```
… 滴 ▾ 沓 ■ ∞ | ☞ | 🗟 ⑤ | ᄬ | ஜ | ※ 🖺 ጫ ▾ 🎸 🦘 ▾ 🐡 ▾ 💩 抖 👬 🤣 🖉 | № ② 🙆 🎟 🔍 | ② |
               🔽 10 🔽 G I S 🗉 🗄 🚍 🚍 📰 🦺 % 💱 🄝 🕮 🤠 🖶 🖊 - 👌 - 🗛 - 🖉
by Arial
```

## 3. Les fenêtres de commande.

Une commande peut être directe (le résultat est immédiat ) ou indirecte ( il faut renseigner une fenêtre ).

# Util isation des menus d'open office

Cinquième

M. OLIGER - Clg Victor HUGO - Colmar

📣 Quitter

## 3.1 Les fenêtres [ ouvrir ] et [ enregistrer sous ].

Ces deux fenêtres sont identiques. La première nous permettra d'ouvrir un document qui est quelque part sur un lecteur de l'ordinateur et la seconde sera utilisée pour sauvegarder un travail sur un support numérique quelconque.

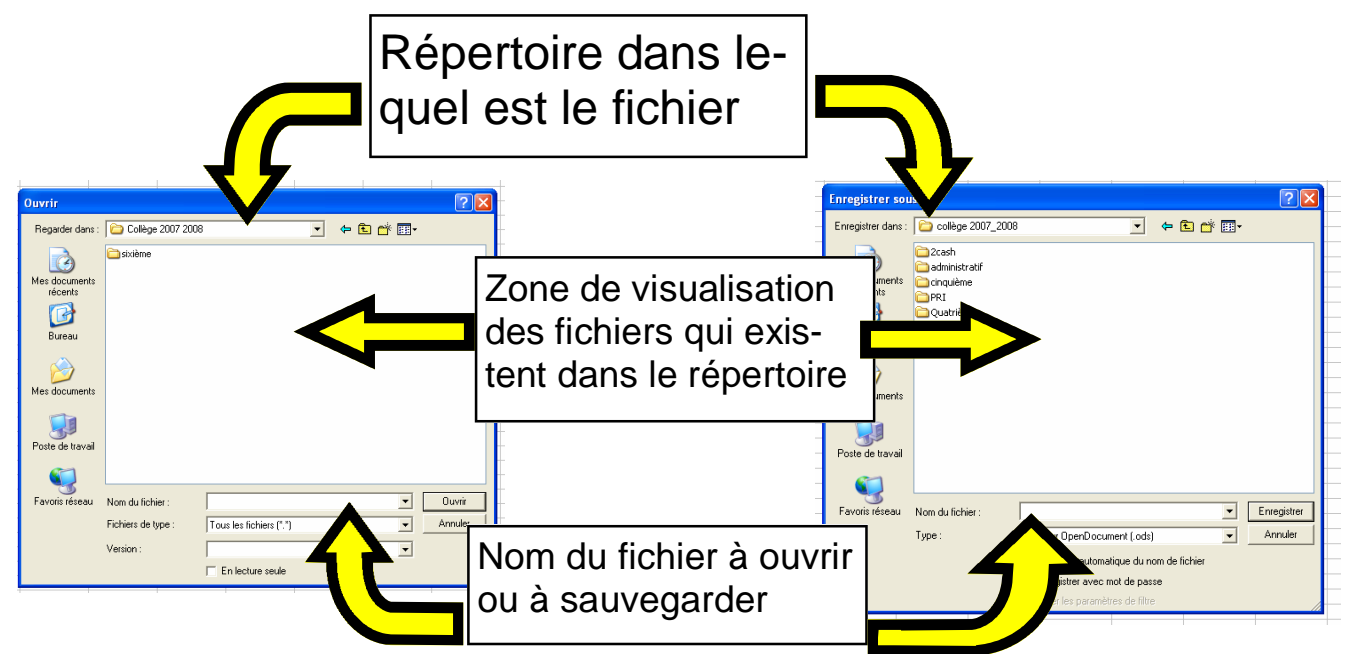

## 3.2 La fenêtre [ imprimer ].

Cette fenêtre nous permettra de choisir la qualité de l'impression, le nombre de feuilles que nous voulons imprimer, etc...

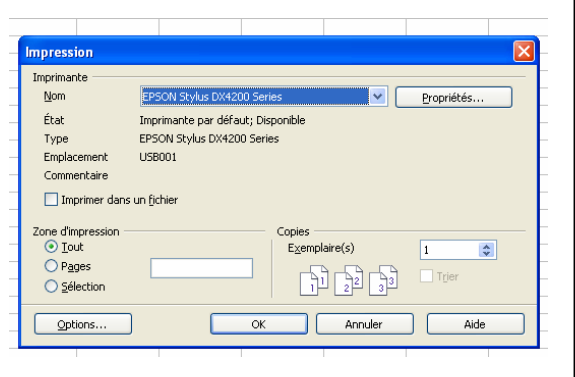

## 4. Conclusion.

L'utilisation du menu d'un logiciel nécessite obligatoirement de savoir ce que vous voulez faire ainsi que les limites de votre logiciel.

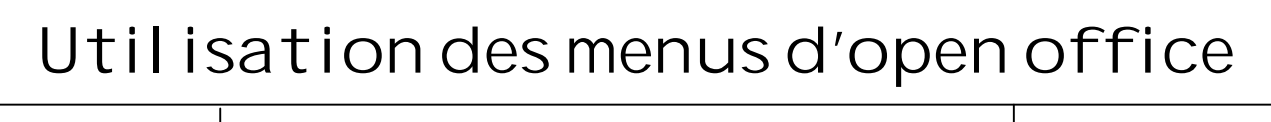

Cinquième

M. OLIGER - CIg Victor HUGO - Col mar

La formule est un **outil** qui va nous permettre d'utiliser l'ordinateur comme une calculatrice automatisée.

Exemples de formules:

 $= 1 + 2 + 3 + 4 + 5 \Rightarrow 15$ 

= A1 + A2 ( pour trouver ce résultat, il faut connaître le contenu des cellules A1 et A2 ).

### 1. Comment faire une formule ?

- Dans une formule, nous pouvons utiliser des chiffres et/ ou des coordonnées de cellules.

- Une formule commence toujours par le signe =

- Dans la barre des formules, nous verrons la formule.

Par contre, dans la **cellule,** nous verrons le **résultat**.

#### 1.1. Exemples de formules.

| Opérations     | Exemples de :      | Exemples de formules                 |     |               |  |  |
|----------------|--------------------|--------------------------------------|-----|---------------|--|--|
| Addition       | = 1+2+3            | = 1 + a1 + a2 + d3                   | som | me(1;a3;e8)   |  |  |
| Soustraction   | = 5-3              | = a4-a2-d1                           |     |               |  |  |
| Multiplication | n = 5*6            | = a1*a2*a3                           |     |               |  |  |
| Division       | = 5/2              | = d2/d8                              |     |               |  |  |
| Moyenne        | = moyenne (a       | 1;a2;a3;a4;a5)                       | =mo | oyenne(a1:a5) |  |  |
|                |                    |                                      |     |               |  |  |
| Formule quel   | - (a1+a2+a3)/2-    | (a1+a2+a3)/2+d5*1,3+s2/c3            |     |               |  |  |
|                |                    |                                      |     |               |  |  |
| Les formul es  |                    |                                      |     |               |  |  |
| Cinquième      | M. OLIGER - CI g V | 2 - CIg Victor HUGO - Col mar Page 8 |     |               |  |  |

#### 2. Ce que vous devez retenir.

Une formule commence toujours par le signe =. Lorsque la saisie de la formule est terminée, il faut confirmer votre saisie en appuyant sur la touche « entrée ».

Lorsqu'il y a des coordonnées de cellules dans une formule, l'ordinateur fera les calculs en tenant compte de la valeur des cellules concernées. Ensuite, si la valeur d'une cellule devait changer, le résultat final du calcul changera également.

### 3. Les coordonnées de cellules.

La feuille de travail d'un tableur est composée de lignes et de colonnes. L'intersection de chacune des lignes et colonnes fait apparaître une cellule. Les coordonnées de cette cellule seront donc composées de la lettre de la colonne et du numéro de la ligne qui lui donnent naissance. Exemple: A1, A2, A3,...

## 4. Les plages de cellules.

Une plage de cellules regroupe des cellules d'une même ligne, d'une même colonne ou toutes les cellules qui com-

posent un rectangle. Pour définir une plage de cellules, il suffit de donner les coordonnées de la cellule supérieure gauche et de la cellule inférieure droite.

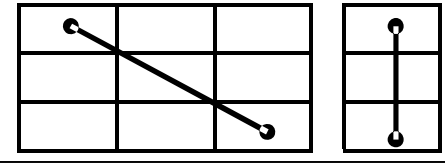

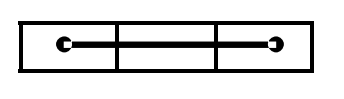

## Les formul es

Cinquième

M. OLIGER - CIg Victor HUGO - Col mar

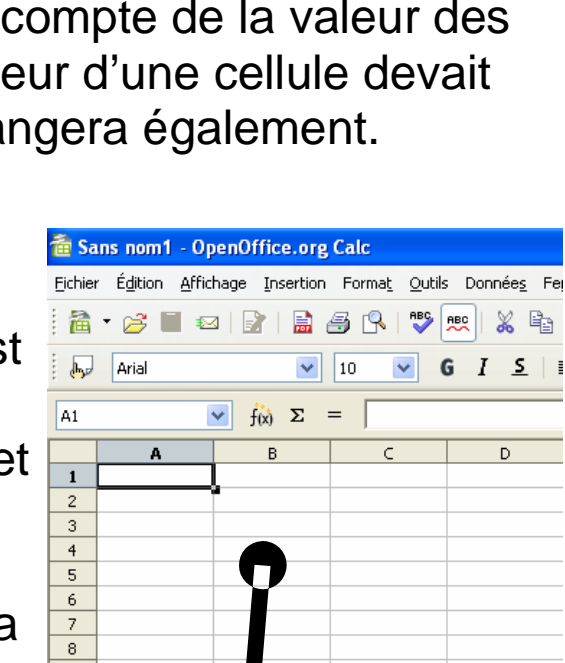

Cette cellule est à l'intersection de la colonne B et de la ligne 5. Ses coordonnées sont donc B5.

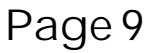